## Anleitung amazonsmile

- 1. Öffne in deinem Browser die AmazonSmile-Homepage (www.smile.amazon.de)
- 2. Klicke auf den Button "Erste Schritte"

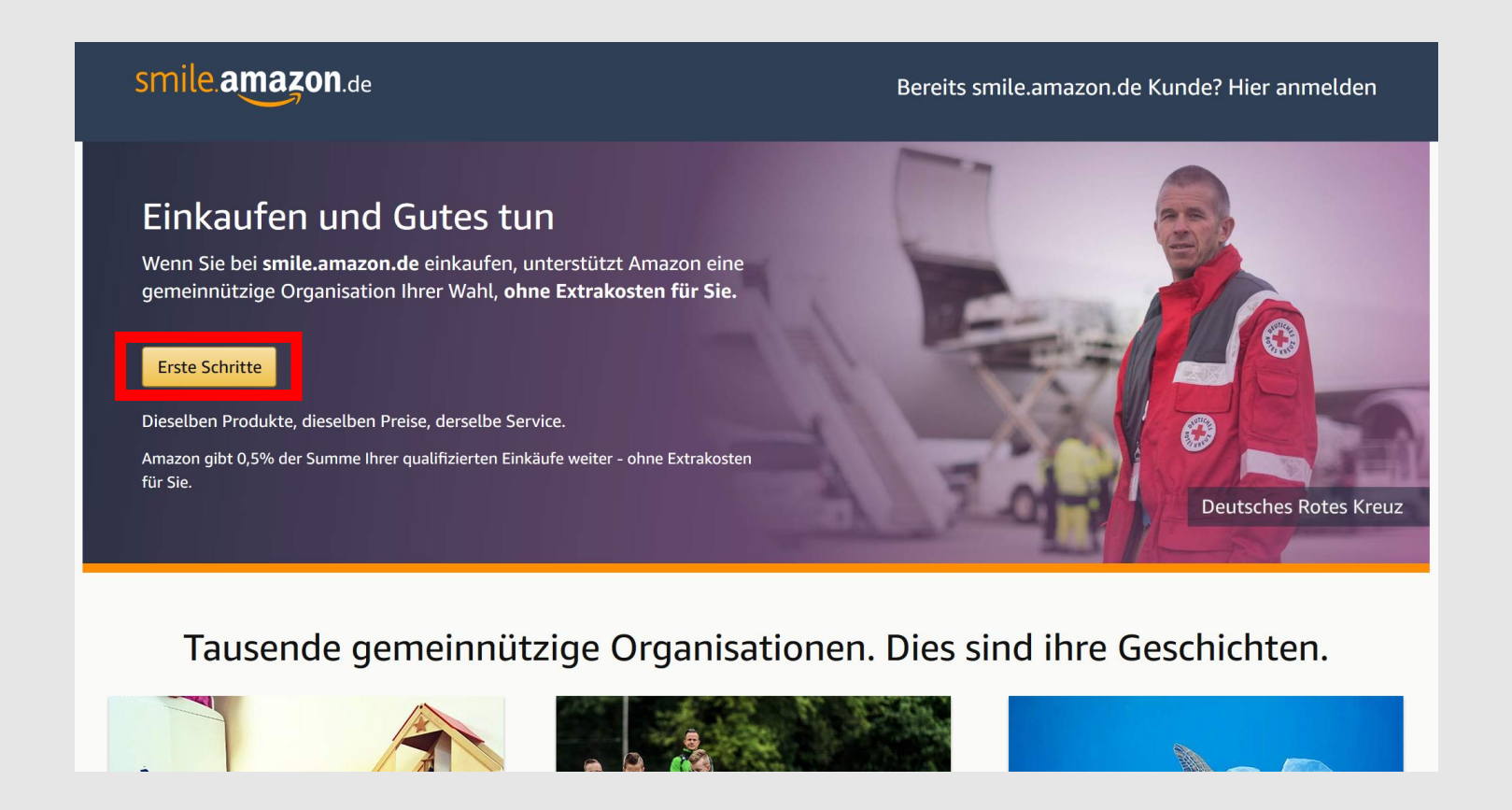

3. Logge dich mit deinen normalen Amazon-Accountdaten ein

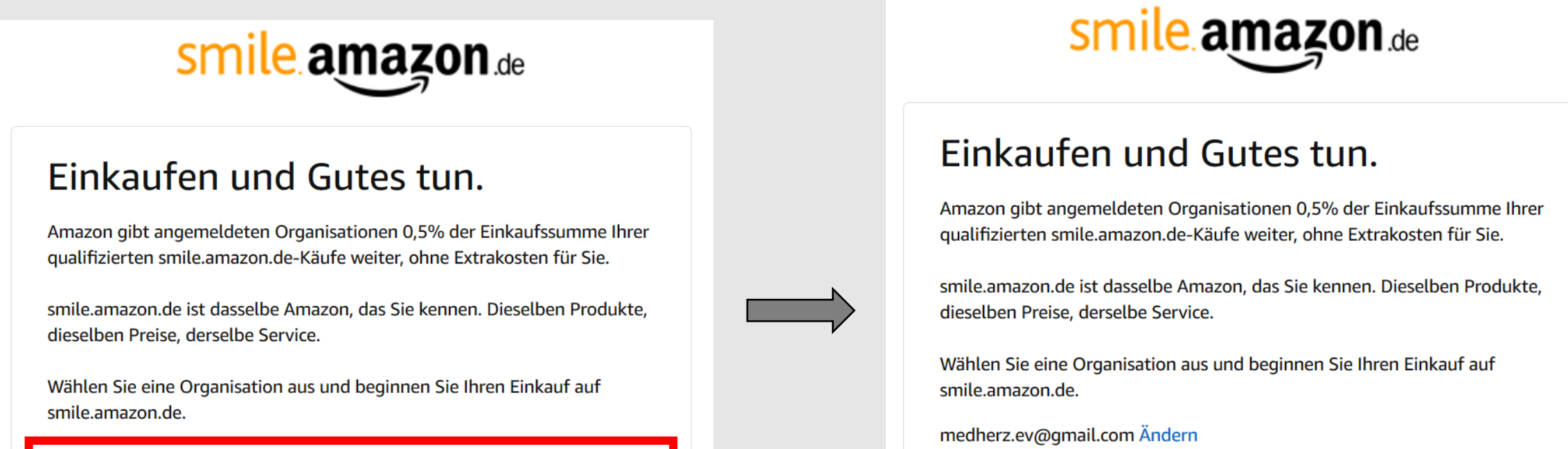

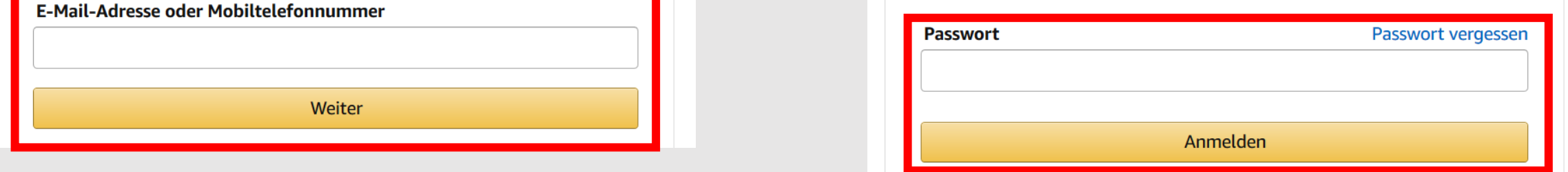

## 4. Hinweis zum Hinzufügen der Mobiltelefonnummer befolgen oder überspringen

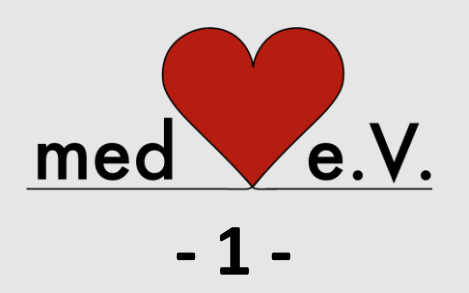

## Anleitung amazonsmile

5. In der Suchzeile "medHerz" eingeben und "medHerz e.V." auswählen

| smile.amazon.de                                                                                                    |                     | Hallo, Max   Abmelden |
|----------------------------------------------------------------------------------------------------|---------------------|-----------------------|
| Wählen Sie zunächst eine gemeinnützige Organisation<br>Vom Verein nebenan bis zum internationalen Hilfswerk: Sie können aus tausenden gemeinnützigen Organisationen in Deutschland und<br>Österreich eine auswählen - und Sie ohne Extrakosten unterstützen.<br>MedHerz |                     |                       |
| Oder sehen Sie sich die Organisationen per Kategorie an                                                                                                    |                     |                       |
| Kinder                                                                                                    | Mitmenschen         | Sport                 |
| Umwelt                                                                                                    | Bildung & Forschung | Internationale Hilfe  |
| Tiere                                                                                                    | Katastrophenhilfe   | mi Kunst & Kultur     |
|                                                                                                    |                     |                       |
| smile.amazon.de                                                                                                    |                     |                       |
| Willkommen > Gemeinnützige Organisation auswählen > Suchergebnisse                                                                                                    |                     |                       |
| Alle 🗸 medHerz                                                                                                    |                     | Suchen                |
| 1-1 von Ergebnissen für medHerz Sortieren nach: Relevanz 🗸                                                                                                    |                     |                       |
| medHerz e.V.WählenBonn, NWHuman Service Organizations                                                                                                    |                     |                       |

## 6. Auf der folgenden Seite das Häkchen vor dem Informations-Disclaimer setzen und dann dein Online-Shopping-Erlebnis auf AmazonSmile beginnen!

Hinweis: Die oben gewählten Einstellungen bleiben auch bei künftigen Besuchen und Einkäufen auf AmazonSmile erhalten, sodass du mit deinen Einkäufen über AmazonSmile auch weiterhin automatisch medHerz e.V. unterstützt!

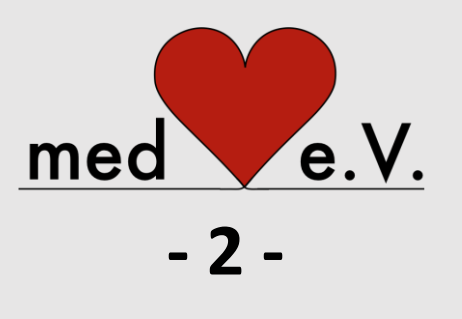